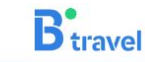

IO TENGO UN CÓDIGO VENTAJAS BTRAVEL SALIDAS ESPECIALES

R MICUENTA CONTÁCTANOS

# Bienvenido al Vínculo-Viajero Madrid

Déjate llevar... y realiza todas las gestiones necesarias para configurar experiencias preparadas exclusivamente para tí.

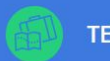

TENGO UN CÓDIGO DE VIAJE

Introduce código.

Canjear

# MANUAL DE REGISTRO PARA CLIENTES

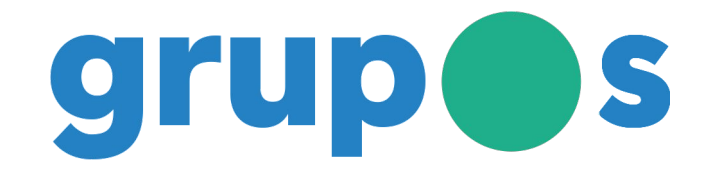

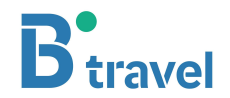

# INSTRUCCIONES PARA EL REGISTRO DE CLIENTES

Pasos a seguir:

- 1. Entrar en la web
- 2. Introducir el código de su viaje
- 3. ¿Contratar nuevo viaje o gestionar uno existente?
- 4. Gestionar un viaje ya contratado anteriormente
- 5. Registrar a un adulto como cliente de la plataforma
- 6. Validar email para autentificar al cliente
- 7. Iniciar sesión como cliente
- 8. Indicar cuántos viajeros va a inscribir
- 9. Introducir datos del viajero o viajeros
- 10. Pagar la reserva
- 11. Firma de contrato de viaje
- 12. Subir documentación a la plataforma

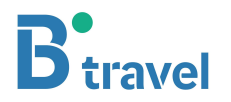

## 1. Entrar a la web

Hacer clic en la URL facilitada por su agencia o pulse AQUÍ

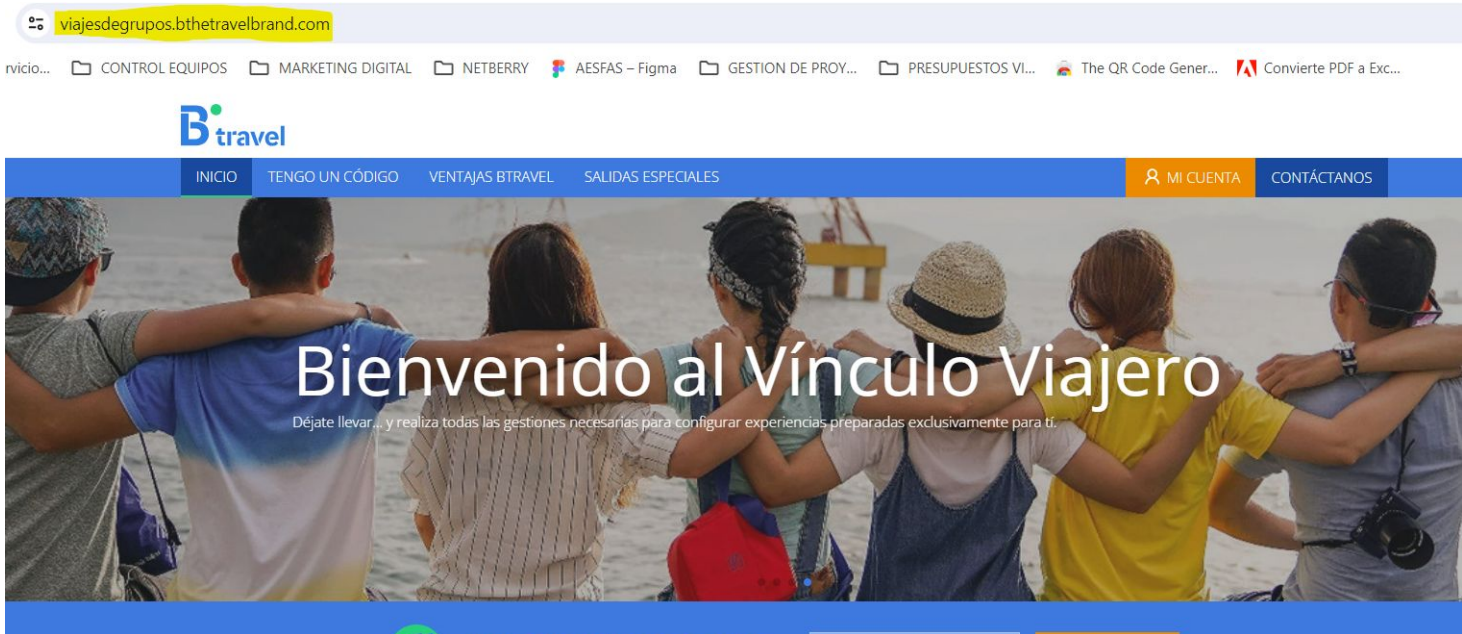

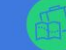

TENGO UN CÓDIGO DE VIAJE

Introduce códig

Canjear

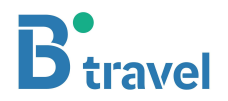

## 2. Introducir el código de viaje facilitado por su agencia

Si no tiene este código, contacte con su organizador o su agencia

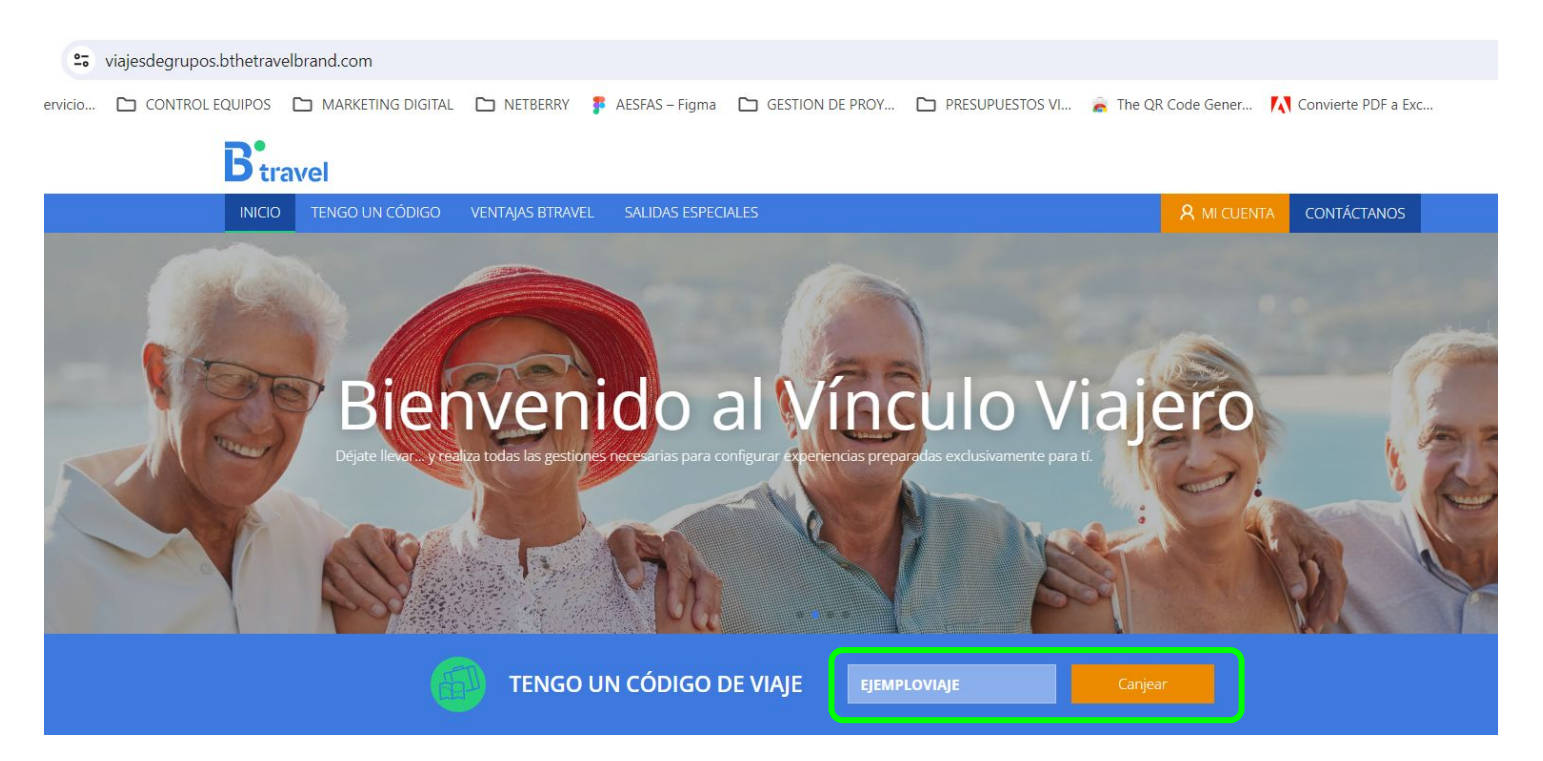

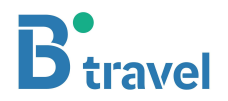

### 3. Contratar el viaje o Gestionar un viaje contratado

Para nuevos viajeros, pulse "Contratar", para realizar gestiones de viajeros ya inscritos, pulse "Iniciar sesión"

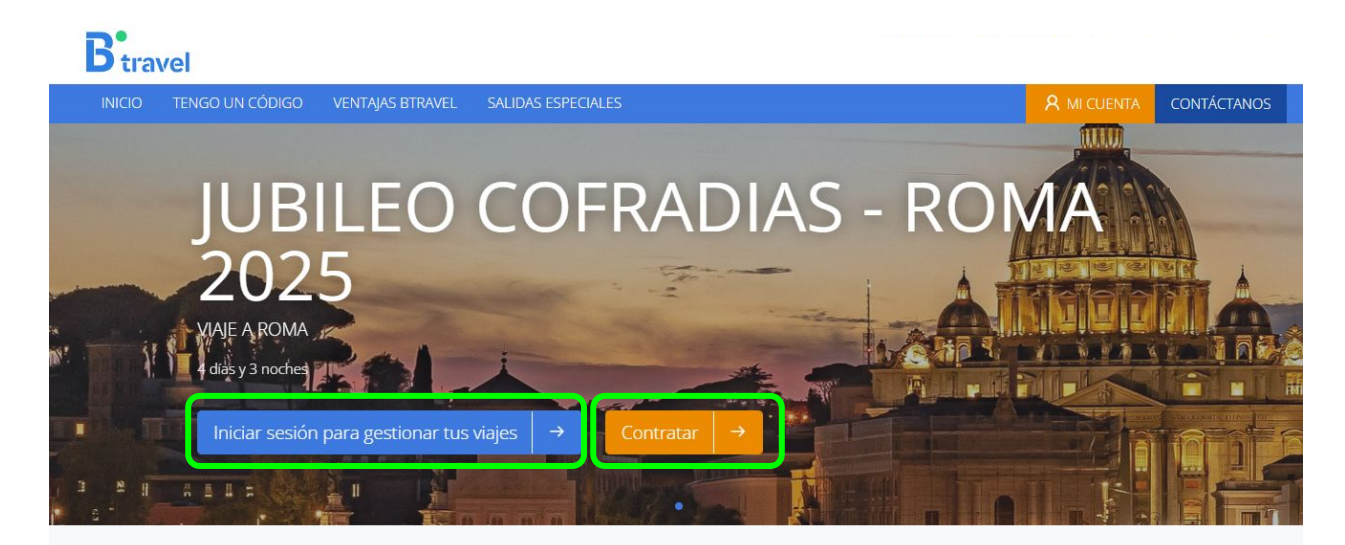

### Información del viaje

Día de salida 15 de mayo de 2025 Día de vuelta 18 de mayo de 2025 Noches de alojamiento 3 Noches Fecha limite reserva 20 de junio de 2024

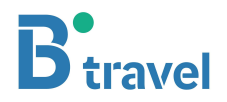

# 4. Si ya se registró anteriormente, inicie sesión

Para realizar gestiones de un viajero ya inscrito (pagos, documentación, etc), Inicie sesión con su email y la contraseña

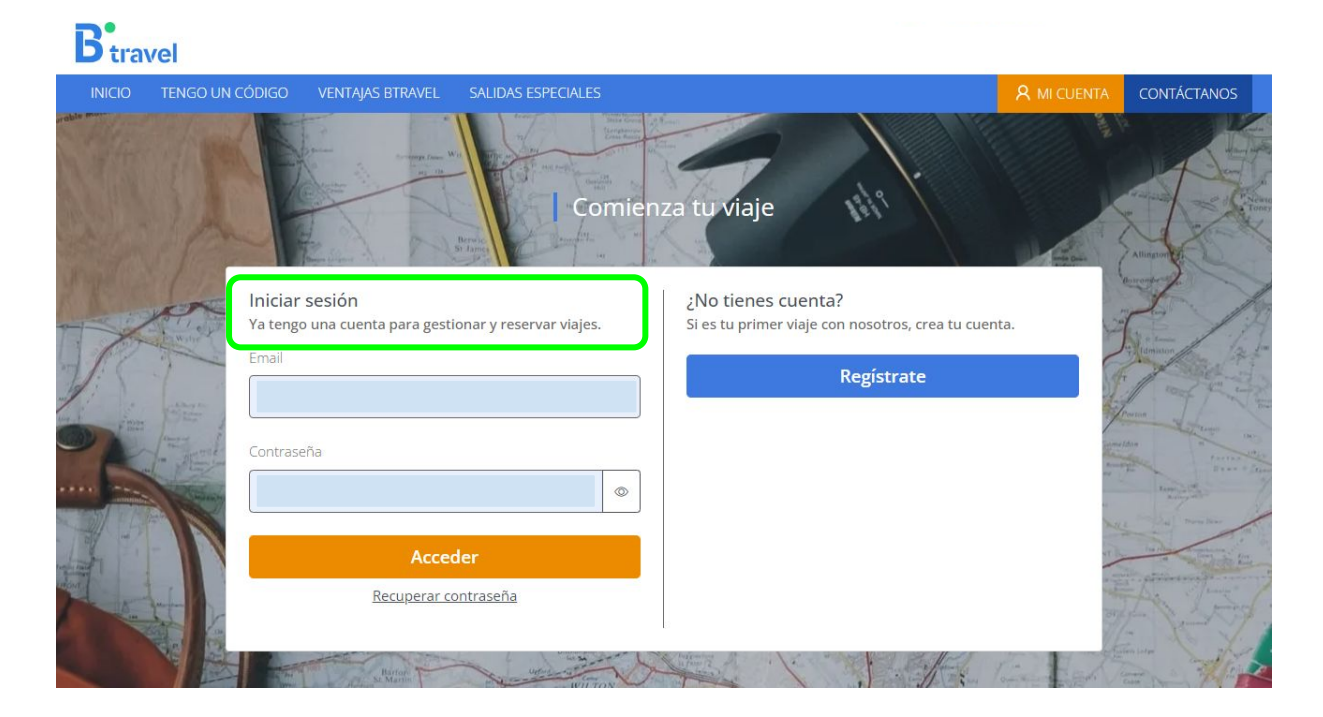

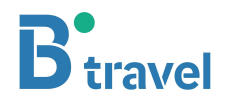

## 5. Registrar a un adulto como cliente

Para nuevos viajeros, debe registrar a un adulto como cliente. Pulse Regístrate

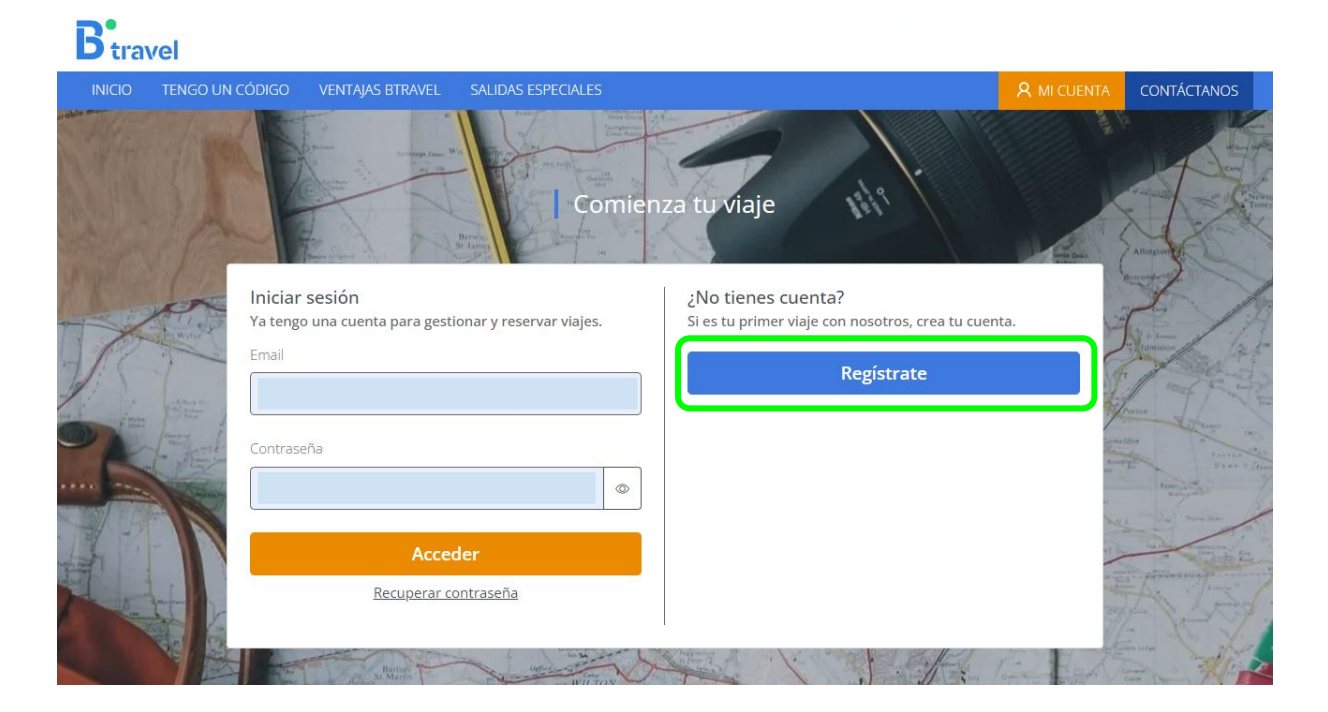

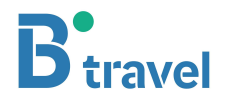

## 5.1 Rellene el formulario de cliente (sólo adultos)

Cumplimente todos los campos para poder continuar

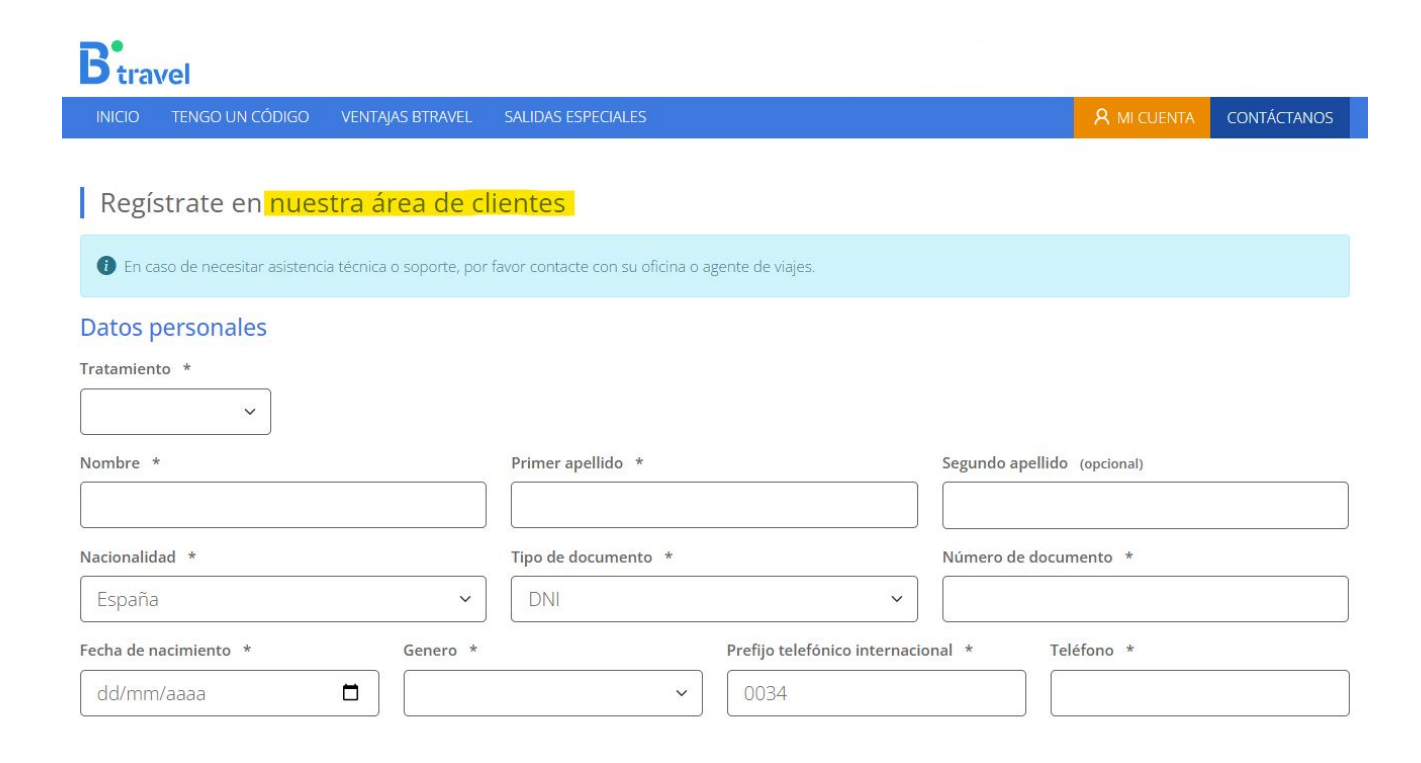

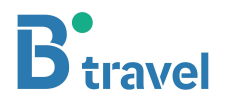

## 6. Validar email para autentificar al cliente

Debe validar el email recibido para poder continuar

| Estás a un click de acabar tu registro                                                                                                    | ×             | B travel Grupos Alta Nuevo cliente B travel Grupos<br><noreply@grupos.btravel.com></noreply@grupos.btravel.com>                                                                                                    |
|----------------------------------------------------------------------------------------------------|---------------|----------------------------------------------------------------------------------------------------|
| cho@cuvox.d  Estas registrandote con el correo electronico manuelcama Realiza los siguientes pasos para terminar el registro: 1. Abre tu bandeja de correo electrónico 2. Te hemos enviado un email para confirmar tu cuenta, 3. Sino huve huvea en la caronat da SPMM Sinosado | icho®curox de | Para:       manuelcamacho@cuvox.de         De:       B travel Grupos <noreply@grupos.btravel.com>         Asunto:       Alta Nuevo cliente B travel Grupos         Recibido:       Thu, Jul 18, 2024 at 9:09 AM UTC (Hace 6 minutos)         Vence:       Fri, Jul 19, 2024 at 9:09 AM UTC</noreply@grupos.btravel.com> |
| e contacto                                                                                                    | tal *         | Hola MANUEL                                                                                                    |
| Provincia *                                                                                                    | Pais *        |                                                                                                    |
| Sevila                                                                                                    | España        | Bienvenido al sistema de reservas de B travel Grupos.                                                                                                    |
| de mis datos para todos los fines detallados en la <u>política de privacidad</u> *<br>interesado en que Avoris Retail Division, S.L. utilice tus datos para enviarte cor                                                                                                    |               | Confirmar dirección de correo electrónico                                                                                                    |
| n, S.L. pertenece al grupo de empresas turísticas Ávoris, ¿te interesa que com<br>merciales sobre sus productos y/o servicios?                                                                                                    |               | En tu área privada podrás consultar y editar tus datos de cliente.                                                                                                    |
| nos adaptarnos a ti, ¿estás de acuerdo en que analicemos tus datos, que pue                                                                                                    |               |                                                                                                    |
| CIÓN BÁSICA SOBRE PROTECCIÓN DE DATOS                                                                                                    | ~             | Cualquier cuestión, no dudes en ponerte en contacto con nosotros.                                                                                                    |
|                                                                                                    | Registrar     | Un saludo                                                                                                    |

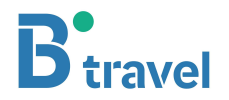

### 7. Iniciar sesión como cliente

Una vez validado el email, una nueva pantalla le llevará a INICIO DE SESIÓN

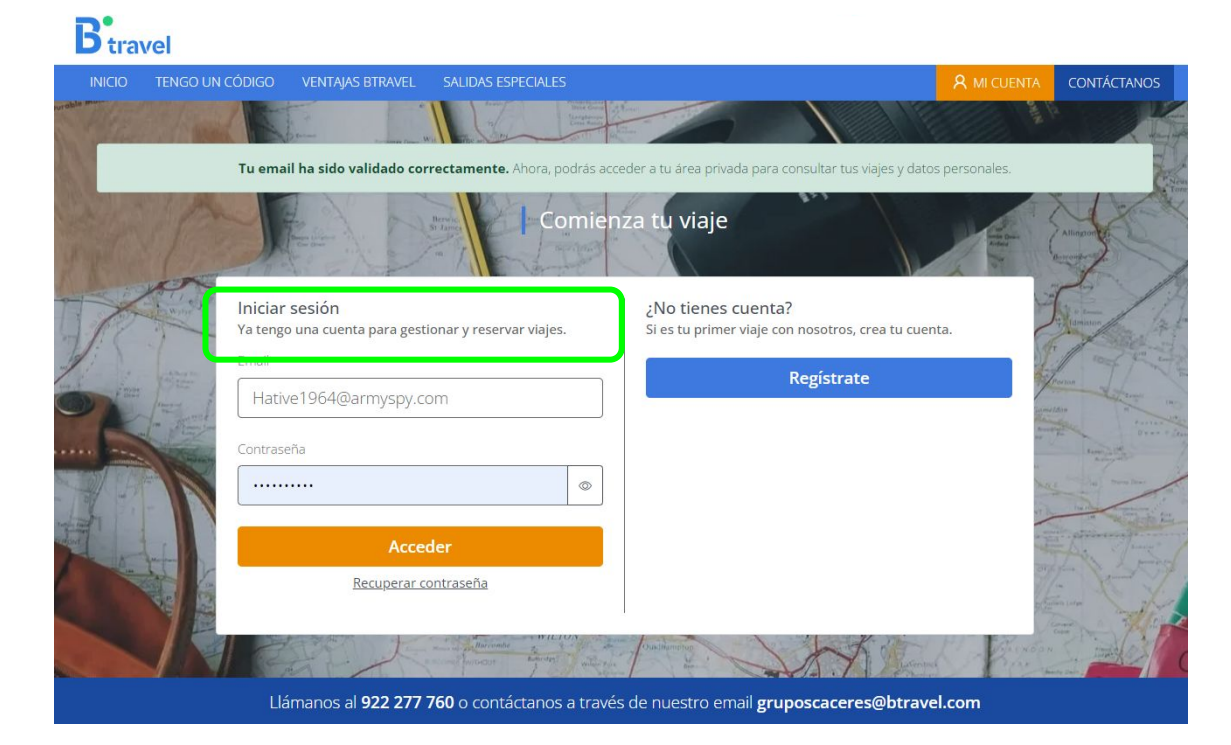

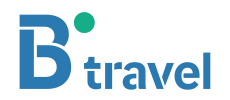

## 8. Indicar el número de viajeros que va a inscribir

Indique el número total de viajeros que desea inscribir y pulse "Contratar"

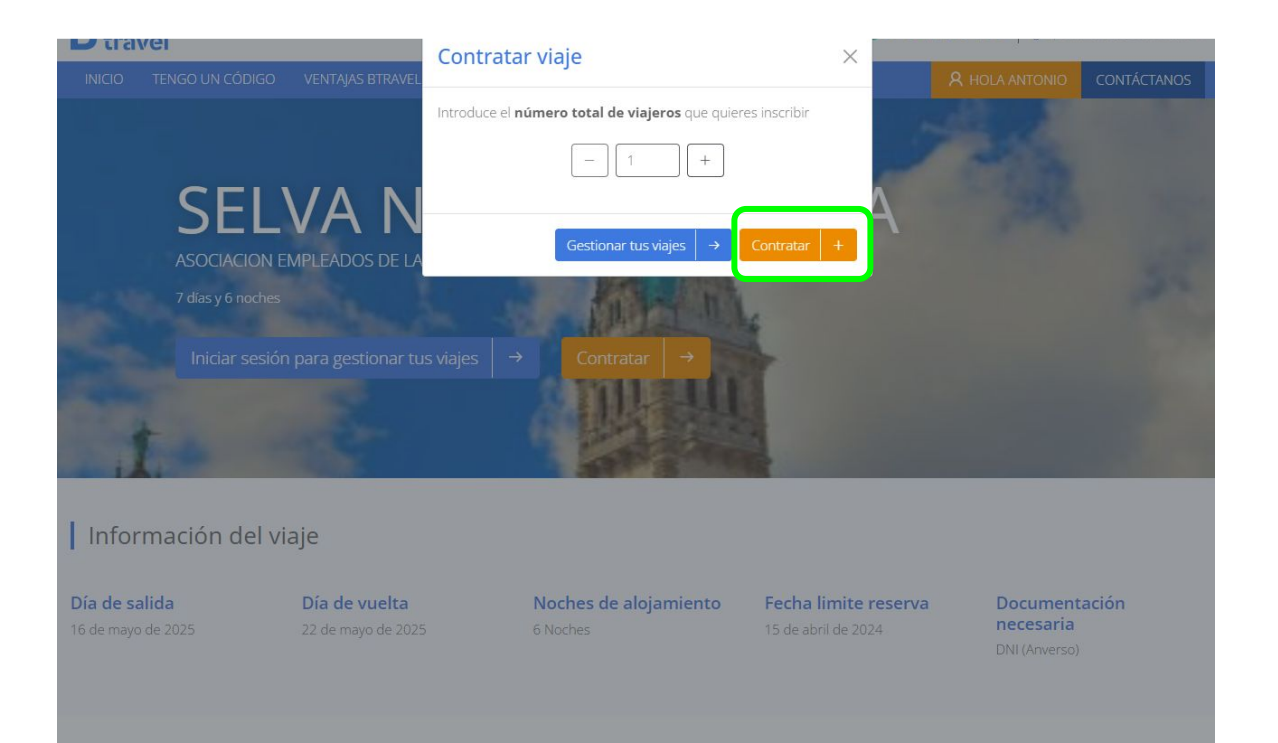

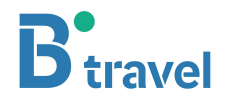

# 9. Cumplimente los datos de los viajeros

Si el viajero y cliente es el mismo, puede pulsar "Rellenar con mis datos" para volcarlos automáticamente.

| Primer apellido *        |                                                                                  | Segundo ar                                                                      | cellido (opcional)                                                                                     |
|--------------------------|----------------------------------------------------------------------------------|---------------------------------------------------------------------------------|----------------------------------------------------------------------------------------------------|
|                          |                                                                                  |                                                                                 |                                                                                                    |
| <br>Nacionalidad *       |                                                                                  | Genero *                                                                        |                                                                                                    |
| España                   | ~                                                                                |                                                                                 |                                                                                                    |
| <br>Fecha caducidad *    |                                                                                  |                                                                                 |                                                                                                    |
| dd/mm/aaaa               |                                                                                  |                                                                                 |                                                                                                    |
|                          |                                                                                  |                                                                                 |                                                                                                    |
|                          |                                                                                  |                                                                                 | Teléfono *                                                                                             |
|                          |                                                                                  |                                                                                 |                                                                                                    |
|                          |                                                                                  |                                                                                 |                                                                                                    |
|                          |                                                                                  |                                                                                 | Código postal (opcional)                                                                               |
|                          |                                                                                  |                                                                                 |                                                                                                    |
| <br>                     |                                                                                  |                                                                                 |                                                                                                    |
| <br>Provincia (opcional) |                                                                                  | País *                                                                          |                                                                                                    |
|                          | Primer apellido *<br>Nacionalidad *<br>España<br>Fecha caducidad *<br>dd/mm/aaaa | Primer apellido *<br>Nacionalidad *<br>España   Fecha caducidad *<br>dd/mm/aaaa | Primer apellido * Segundo aj<br>Nacionalidad * Genero *<br>España ~<br>Fecha caducidad *<br>dd/mm/aaaa |

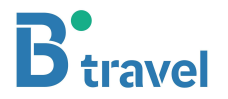

# 10. Pagar la reserva

Para pagar la reserva, acceda a la tarjeta del viaje y haga clic en la pestaña "PAGOS"

| <b>B</b> <sup>•</sup> travel                                         |                                                                                                    |                            | Btravel                                                              |                                                                                                    |    |
|----------------------------------------------------------------------|----------------------------------------------------------------------------------------------------|----------------------------|----------------------------------------------------------------------|----------------------------------------------------------------------------------------------------|----|
| INICIO TENGO UN CÓD                                                  | IGO VENTAJAS BTRAVEL SALIDAS ESPECIALES                                                                                                    | R HOLA ANTONIO CONTÁCTANOS | INICIO TENGO UN CÓDI                                                 | ÓDIGO VENTAJAS BTRAVEL SALIDAS ESPECIALES 🛛 🕺 HOLA ANTONIO CONTÁCTAN                                                                                                    | os |
| Mi cuenta<br>Próximos viajes<br>Viajes realizados<br>Cerrar sesión O | Próximos viajes<br>Nadar otro viajero ⊕<br>ASOCIACION EMPLEADOS DE LA<br>BANCA : 14/03/2024<br>SEIVA NEGRA - ALSACA<br>ANTONIO lopez<br>7 dss yé moches<br>10/05/2025 → |                            | Mi cuenta<br>Prówimos viajes<br>Viajes realizados<br>Cerrar sesión O | A ASOCIACION EMPLEADOS DE LA BANCA : 14/03/2024 SELVA NEGRA - ALSACIA Salida 16/05/2025 CACERES + SEUA NEGRA Y ALSACIA   Legada 22/05/2025 SELVA NEGRA Y ALSACIA +> CACERES (7 dias y 6 noches)  Detos del viajero Programa del viaje Pagos legunos Otros productos Documentacion Pagos Placos de pagos disponibles, estos pagos serán a nombre del usuario ESTADO FORMA DE PAGO CANTIDAD RECHA LÍMITE DE PAGO FECHA DEL PAGO ESTADO FORMA DE PAGO CANTIDAD RECHA LÍMITE DE PAGO FECHA DEL PAGO Resenva • No pagado (Si n. Burna) He leido y acepto las Conditiones del viaje E campo es requerito Presupuesto elaborado para 30 personas, sujeto a disponibilidad en el momento de la reserva en firme de los servicios, la variación del numero de plazas podrí dar lugar a incrementos en el precio |    |

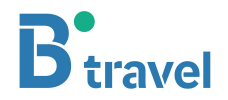

## 11. Firma del contrato de viaje

El contrato de viajes combinados es la garantía de sus derechos como consumidor. Recibirá un email para firmarlo una vez pagada la reserva. El Real Decreto-ley 23/2018 establece la obligatoriedad de firmar el contrato de viajes combinados

| Btravel                      |                                                                                                  |               | grupes      |
|------------------------------|--------------------------------------------------------------------------------------------------|---------------|-------------|
| INICIO TENGO UN CÓE          | DIGO VENTAJAS BTRAVEL SALIDAS ESPECIALES                                                         | R HOLA MANUEL | CONTÁCTANOS |
| Mi cuenta<br>Próximos viajes | prueba     prueba     Salida 23/05/2025 ab → ab   Llegada 27/05/2025 ab → ab (5 dias y 4 noches) |               | 500€        |
| Cerrar sesión O              | Datos del viajero Programa del viaje Pagos Seguros Otros productos Documentacion                 |               |             |
|                              | Documentación Tienes un documento pendiente de firmar para poder realizar el viaje               | Firma         | ir contrato |
|                              | Adjunta la documentación necesaria para el viaje<br>No hay documentos asociados                  |               |             |
|                              | Tipo de documento Archivo Seleccionar archivo Ningún archivo seleccionado                        | Su            | bir fichero |
|                              |                                                                                                  |               |             |

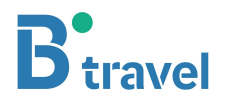

## 11. Firma del contrato de viaje\*

La firma se realiza <u>marcando el check al final de la ventana emergente</u>. Una vez marcado el check, pulse "Finalizar" y se activará la descarga del documento. NO ES NECESARIO IMPRIMIR EL DOCUMENTO.

| <b>B</b> <sup>•</sup> travel                                               | Firma de contrato ×                                                                                                    | grupes                           | IMPORTANTE                                                                                                    |
|----------------------------------------------------------------------------|----------------------------------------------------------------------------------------------------|----------------------------------|----------------------------------------------------------------------------------------------------|
| INICIO TENGO UN CÓDIG                                                      | CONTRATO DE VIAJE DE GRUPO                                                                                                    | MANUEL CONTÁCTANOS               | Recuerde que deberá volver a firmar el contrato actualizado siempre                                                                                                    |
| Mi cuenta 4<br>Próximos viajes P<br>Viajes realizados S<br>Cerrar sesión G | Real Decreto Legislativo 1/2007, de 16 de noviembre (BOE 30 de noviembre de 2007), por el que se aprueba<br>del Texto Refundido de la Ley General para la Defensa de los Consumidores y Usuarios y otras leyes<br>complementarias (BOE 30 de noviembre de 2007) modificado por el Real Decreto Ley 23/2018, de 21 de<br>diciembre y la Ley 4/2022, de 25 de febrero, de protección de los consumidores y usuarios frente a situaciones<br>de vulnerabilidad social y econômica (BOE 01 de marzo de 2022). Ley 7/1998 de 13 de abril, sobre condiciones<br>generales de contratación (BOE 14 de abril de 1998): | 500€                             | <ul> <li>que cambien las condiciones del mismo:</li> <li>Si contrata servicios adicionales</li> <li>Si sube o baja el precio</li> <li>Si cambian las fechas del viaje</li> </ul> |
|                                                                            | De una parte                                                                                                    | Firmar contrato<br>Subir fichero | <ul> <li>Si hay modificaciones en el nombre del viajero o del cliente</li> <li>* Si usted no paga directamente a Btravel, la opción del contrato no</li> </ul>                   |
|                                                                            | Contrato. (No es necesario imprimir y/o reenviar el documento)                                                                                                    | Subir fichero                    | * Si usted no paga directamente a Btravel, la opción del contrato ne estará habilitada.                                                                                          |

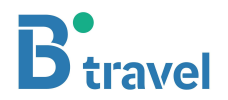

## 12. Subir documentación a la plataforma\*

Si su viaje requiere la subida de documentación, vaya a la pestaña "Documentación".

#### Pasos para la subida de documentos:

- 1. Seleccione el tipo de documento de la lista
- 2. Pulse "seleccionar archivo" para acceder a su ordenador y seleccionar el archivo
- 3. Pulse "Subir Fichero".

#### Para sustituir un archivo subido erróneamente:

1. Seleccione el mismo "tipo de archivo" con el que subió el documento erróneo.

2. Seleccione el archivo correcto de su ordenador.

3. Cuando pulse "Subir Archivo" el archivo será sustituido.

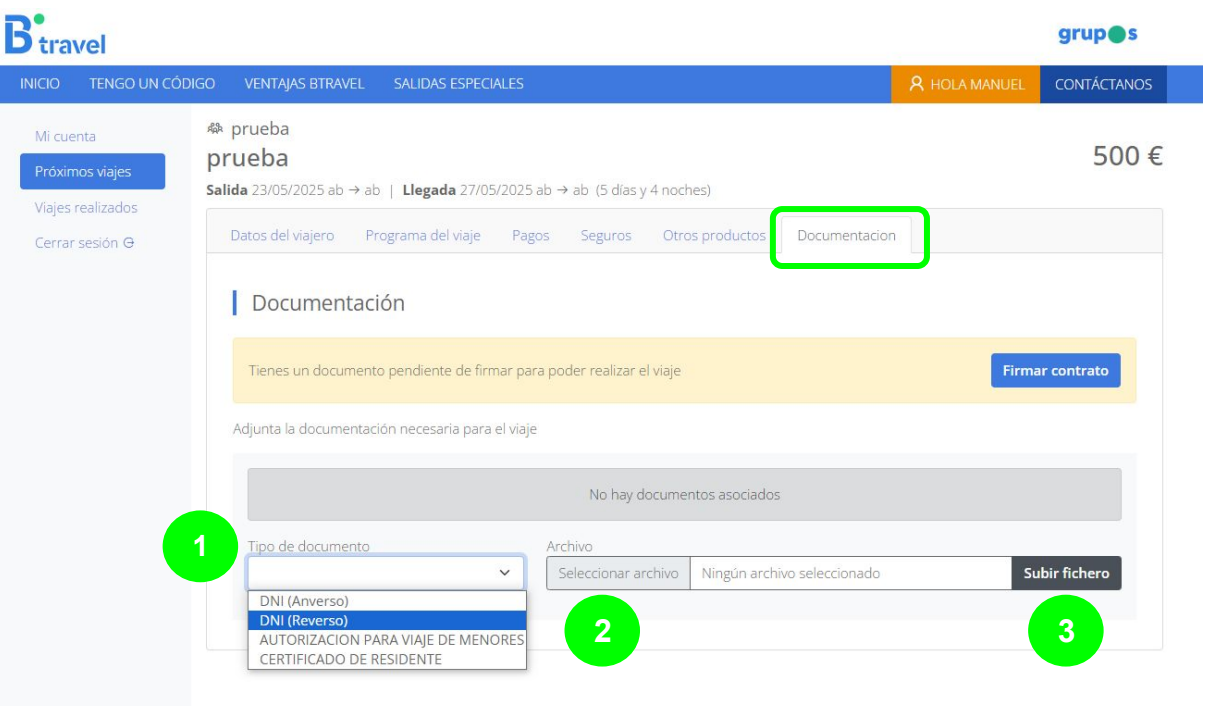

\* La subida del DNI no sustituye la exactitud de los datos de viajero en el registro para la emisión de billetaje aéreo. Por favor compruebe que los datos del registro son **exactos** al DNI

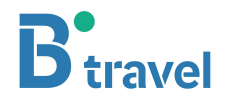

# En caso de duda, puede contactarnos a través de la plataforma

Btravel

|                               | JDIGO VENTAJAS BIRAV                                                                               | EL SALIDAS ESPECIALES                                          |                                                                                                    |                           | A HOLA ANTONIO                              | CONTÁCTAN |
|-------------------------------|----------------------------------------------------------------------------------------------------|----------------------------------------------------------------|----------------------------------------------------------------------------------------------------|---------------------------|---------------------------------------------|-----------|
| cuenta<br>iximos viajes       | ASOCIACION E<br>SELVA NEGR<br>Salida 16/05/2025 CAU                                                | MPLEADOS DE LA BAN<br>A - ALSACIA<br>CERES → SELVA NEGRA Y ALS | ICA : 14/03/2024<br>SACIA   Llegada 22/05/2025 SELVA NE                                                              | EGRA Y ALSACIA ·          | → CACERES (7 días y 6 noc                   | ches)     |
| es realizados<br>rar sesión Θ | Datos del viajero                                                                                  | Programa del viaje Pa                                          | agos Seguros Otros productos                                                                                         | Documentad                | tion                                        |           |
|                               | Datos del                                                                                          | viajero                                                        |                                                                                                    |                           |                                             |           |
|                               | 1 En caso de r                                                                                     | necesitar asistencia técnica o                                 | soporte, por favor contacte con su ofici                                                                             | ina o agente de v         | iajes.                                      |           |
|                               | 1 En caso de r<br>Datos perso                                                                      | necesitar asistencia técnica o<br>nales                        | soporte, por favor contacte con su ofici                                                                             | ina o agente de v         | iajes.                                      |           |
|                               | En caso de r<br>Datos perso<br>Nombre*                                                             | necesitar asistencia técnica o<br>nales                        | soporte, por favor contacte con su ofici<br>Primer apellido*                                                         | ina o agente de v<br>Segu | iajes.<br>Indo apellido                     |           |
|                               | En caso de r<br>Datos perso<br>Nombre*<br>ANTONIO                                                  | necesitar asistencia técnica o<br>nales                        | soporte, por favor contacte con su ofici<br>Primer apellido*                                                         | ina o agente de v<br>Segu | iajes.<br>Indo apellido                     |           |
|                               | En caso de r Datos perso Nombre* ANTONIO Fecha de nacim                                            | necesitar asistencia técnica o<br>nales                        | soporte, por favor contacte con su ofici<br>Primer apellido*<br>lopez<br>Nacionalidad*                               | ina o agente de v<br>Segu | iajes.<br>Indo apellido<br>ero*             |           |
|                               | En caso de r     Datos perso     Nombre*     ANTONIO     Fecha de nacim     01/01/1943             | necesitar asistencia técnica o<br>nales<br>niento*             | soporte, por favor contacte con su ofici<br>Primer apellido*<br>lopez<br>Nacionalidad*<br>España                     | Segu<br>Gen               | iajes.<br>undo apellido<br>ero*<br>usculino | ~         |
|                               | En caso de r<br>Datos perso<br>Nombre*<br>ANTONIO<br>Fecha de nacim<br>01/01/1943<br>Número DNI/CI | necesitar asistencia técnica o<br>nales<br>niento*             | soporte, por favor contacte con su ofici<br>Primer apellido*<br>lopez<br>Nacionalidad*<br>España<br>Fecha caducidad* | Segu<br>Gen               | iajes.<br>Indo apellido<br>ero*<br>isculino |           |

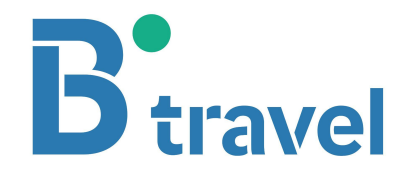